RIP software installation and setup

Copy RIP driver to computer from CD, install software to computer C drive

Insert the RIP dongle from the box into the computer, click the software icon to open the software

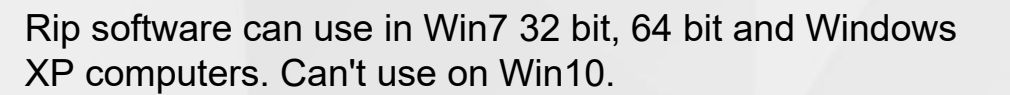

AcroRIPÉ

1. language setting

**RIP** software setting

Select the language as needed, close software, and restart it will become the language version which you set

| W PartnerRIP Pro ( | (White) for Flatbe | ed Print |
|--------------------|--------------------|----------|
| 文件(E) 编辑(E)        | 语言(山) 视图(丛         | 说明       |
|                    | English            |          |
|                    | Korean             |          |
|                    | Chinese            |          |
|                    | Japanese           |          |

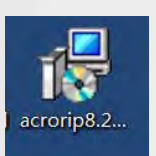

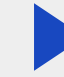

| 1 | Paper Size       | Location . |  |
|---|------------------|------------|--|
|   | Width            | 32.900     |  |
|   | Height           | 60.000     |  |
| ŀ | Original Size    |            |  |
|   | Width            | 0.000      |  |
|   | Height           | 0.000      |  |
|   | Output Position  |            |  |
|   | х                | 0.000      |  |
|   | Y                | 0.000      |  |
| 1 | Output Size      |            |  |
|   | Width            | 0.000      |  |
|   | Height           | 0.000      |  |
|   | Scale            |            |  |
|   | Equal Proportion | TRUE       |  |
| 9 | Copies           |            |  |
|   | Copies(White)    | 0          |  |
|   | Copies(Color)    | 1          |  |
| 1 | Repeat           |            |  |
|   | Х                | 1          |  |
|   | Y                | 1          |  |
|   | Distribute       | Spacing    |  |
|   | X Spacing        | 0.000      |  |
|   | Y Spacing        | 0.000      |  |
|   | Pattern          | Normal     |  |

## RIP software installation and setup

Printer printable size (Paper Size: Width: 32.000 Height: 60.000

Original Size: no need to change

Output position: according to requirement

Output Size: Printing image size

UV printer note: X: 5.000 Y: 5.000 the UV lamp can illuminate the entire picture.

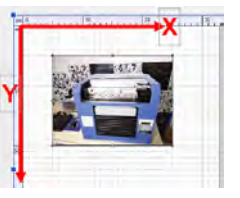

T-shirt printers no need to reserved space.

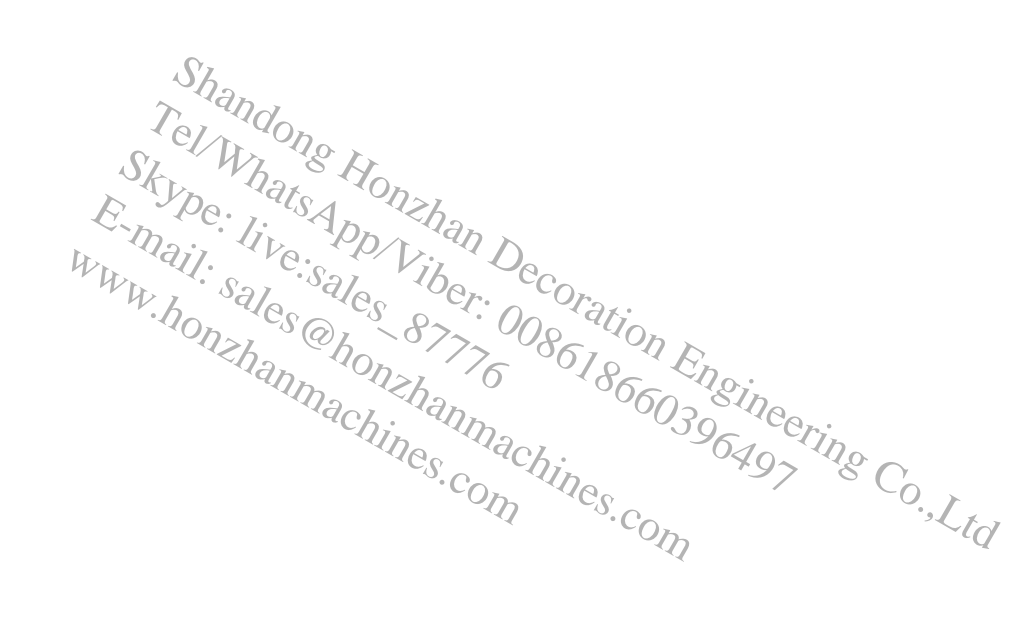

| - Printer     | Printer                    |  |  |
|---------------|----------------------------|--|--|
| Printer       | Stylus Photo R290          |  |  |
| Port          | USB003 < EPSON Stylus P    |  |  |
| Spooler       | Start printing immediately |  |  |
| Check Paper   | ize OFF (ON)               |  |  |
| 🗏 Setup       | Setup                      |  |  |
| Resolution(W  | nite) 1440 x 1440 DPI      |  |  |
| Resolution(Co | lor) 1440 x 720 DPI        |  |  |
| Calor Made    | CcMmYK                     |  |  |
| Image Type    | Photograph                 |  |  |
| Feeding       | Sheet                      |  |  |
| Speed         | Bidirection                |  |  |
| 😑 Ink         | Ink                        |  |  |
| Dot Size      | Small Dot Size             |  |  |
| White Ink Dot | Size Same Dot Size         |  |  |

Printer: HZ-A3-6C Printer select: Stylus photo R290; HZ-A3-8C Printer select: Stylus photo R1800 /R1900

Port: HZ-A3-6C Printer select: EpsonR1400/R1390; HZ-A3-8C Printer select: Epson R1800/R1900

Check Paper Size: for control positioning, always choose: ON. White ink and color ink match at the same position, the CMYK colors cover white ink. Resolution: According to requirement, to select the print Resolution

Speed: Bidirection/unidirection. According to requirement. Always choose: Bidirection

| Speed    |         |             |
|----------|---------|-------------|
| ♀ Layout | Printer | Color White |

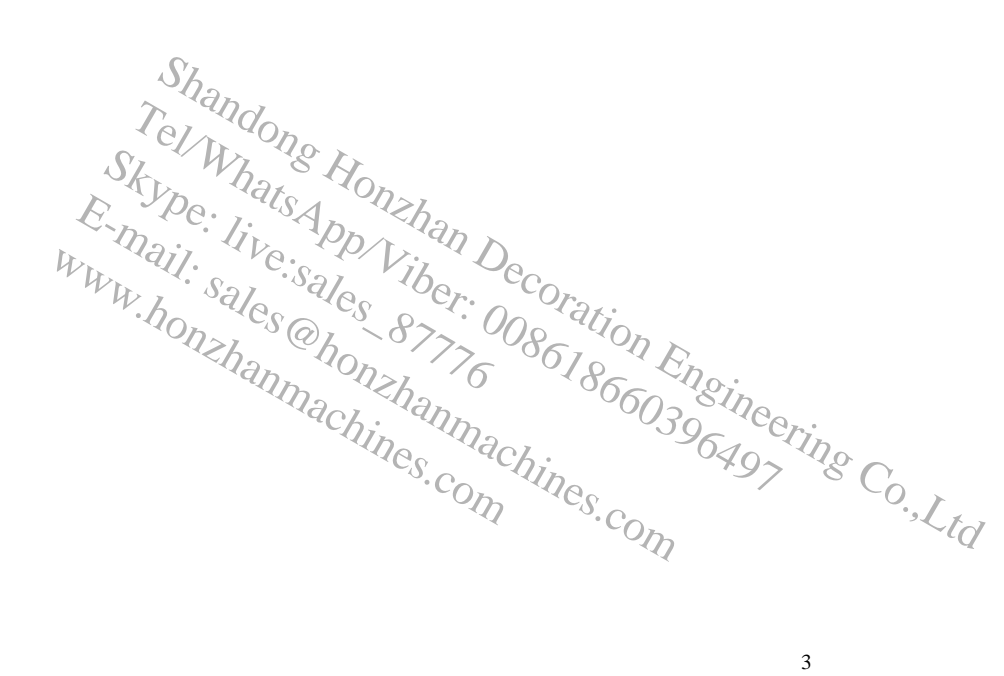

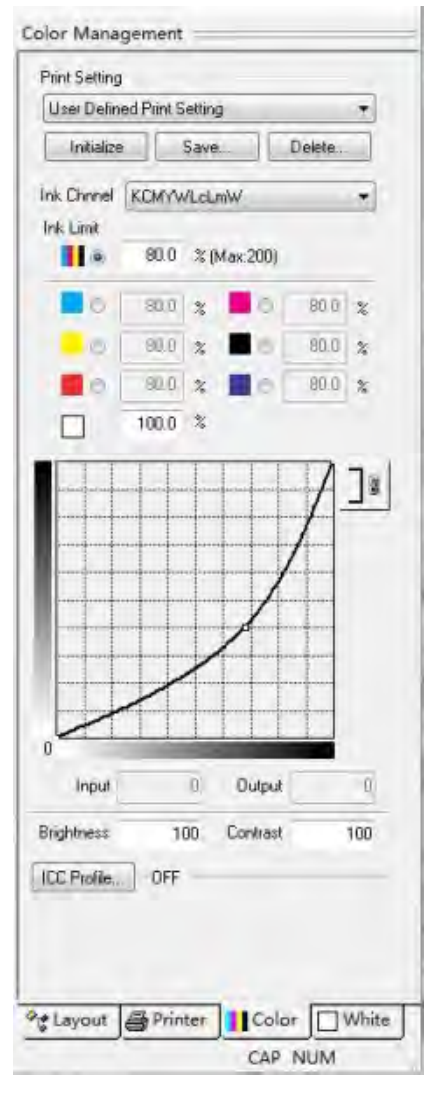

## Ink Chnnel:

HZ-A3-6C printer: If not add white ink, choose YKLCLMMC, if add white ink, choose YKWWMC. HZ-A3-8C printer: If not add white ink, choose YKLCLMMC, if add white ink, choose: WWWKCMY

Ink Limit: According to requirement.

White: 100% or 120%, HZ-A3-6C printer print white ink, if customers think not white enough, can print two times white ink, then print color inks.

HZ-A3-8C printer usually no need to print two times white ink. unless need to.

Adjusting the ink ejection volume, different materials have different amounts of ink ejection.

LCC Profile: according to customers' requirement. Can use this for the formation of the formation of the for

| White Layer G                                                              | ieneration                                                                                                    |
|----------------------------------------------------------------------------|----------------------------------------------------------------------------------------------------|
| 100% White                                                                 | e under any colored pixel 🔹                                                                                                    |
| Black Handlin                                                              | g                                                                                                    |
| Black Detec                                                                | t Threshold                                                                                                    |
| -                                                                          | 100 %                                                                                                    |
| Remove                                                                     | Black Ink                                                                                                    |
|                                                                            |                                                                                                    |
| UVhite Hi                                                                  | ghlight                                                                                                    |
|                                                                            | White(0,0,0,0)% + White -                                                                                                    |
|                                                                            |                                                                                                    |
| Ink Limit<br>/iew<br>() White                                              | 100.0 %<br>© Color © H/L © Preview                                                                                                    |
| Ink Limit<br>/iew<br>② White<br>Set N                                      | 100.0 %                                                                                                    |
| Ink Limit<br>/iew<br>② White<br>Set M<br>White Chann                       | 100.0 %<br>© Color © H/L © Preview<br>Material Color(for Preview)<br>nel Setting 0.0.0.0.0.0                                                                  |
| Ink Limit<br>/iew<br>⑦ White<br>Set M<br>White Chann<br>Decrease(0~1       | 100.0 %<br>© Color © H/L © Preview<br>Material Color(for Preview)<br>nel Setting 0.0.0.0.0.0.0<br>10 pixel)                                                   |
| Ink Limit<br>/iew<br>White White (<br>White Chann<br>Decrease(0~1          | 100.0 %<br>© Color © H/L © Preview<br>Material Color(for Preview)<br>nel Setting 0,0,0,0,0,0,0,0<br>10 pixel)<br>1 px                                         |
| Ink Limit<br>Alew<br>White ()<br>Set M<br>White Chann<br>Decrease(0~1      | 100.0 %<br>© Color © H/L © Preview<br>Material Color(for Preview)<br>nel Setting 0.0.0.0.0.0.0<br>10 pixel)<br>1 px<br>1 px<br>1 px                           |
| Ink Limit<br>New<br>White White ()<br>Set N<br>White Chann<br>Decrease(0~1 | 100.0 %<br>© Color © H/L © Preview<br>Material Color(for Preview)<br>nel Setting ) 0.0.0.0.0.0.0<br>10 pixel)<br>1 px<br>1 px<br>1 px                         |
| Ink Limit<br>Aew<br>White Chann<br>Decrease(0~1                            | 100.0 %<br>© Color © H/L © Preview<br>Material Color(for Preview)<br>nel Setting ) 0.0.0.0.0.0.0<br>10 pixel)<br>1 px<br>1 px<br>1 px<br>1 px<br>1 px<br>1 px |
| Ink Limit<br>New<br>White White ()<br>Vecrease(0~1                         | 100.0 %                                                                                                    |

Can not choose this. According to requirement.

| Black Handling         |       |  |
|------------------------|-------|--|
| Black Detect Threshold |       |  |
|                        | 100 % |  |
| Remove Black Ink       |       |  |

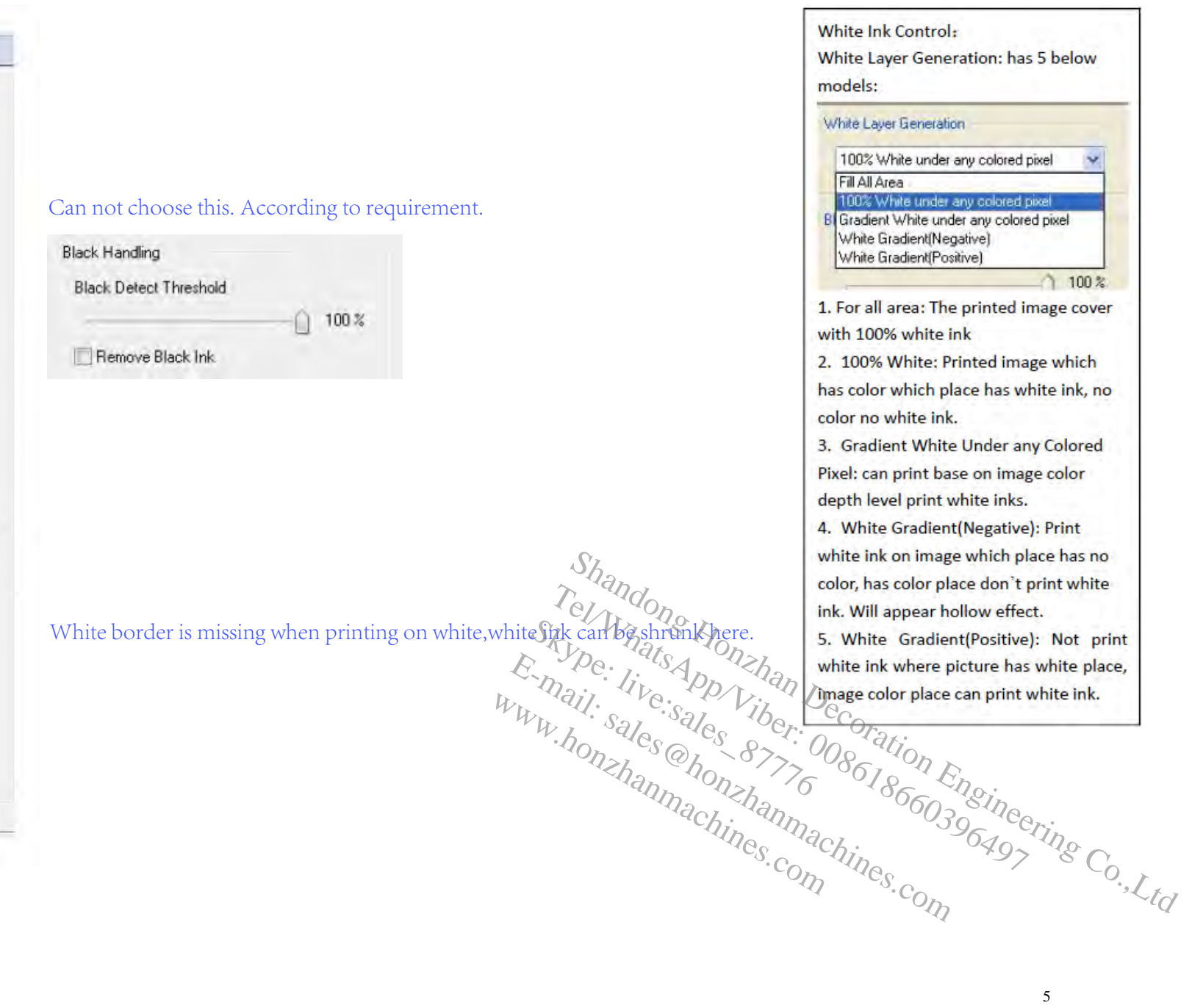

| Print                                                | -                                                                                   |                                                                                                    |                                                                                                    |
|------------------------------------------------------|-------------------------------------------------------------------------------------|----------------------------------------------------------------------------------------------------|----------------------------------------------------------------------------------------------------|
| Current Print Setti                                  | ing                                                                                 |                                                                                                    |                                                                                                    |
| Output Position                                      | 3.000 x 8.000 cm                                                                    | Page Margin 0.000 x 0.000 cm                                                                           |                                                                                                    |
| Output Size                                          | 28.000 x 17.500 cm                                                                  |                                                                                                    |                                                                                                    |
| Printer                                              | Stylus Photo R 1900                                                                 |                                                                                                    |                                                                                                    |
| Port                                                 | Port USB001 <epson 1900="" photo="" r="" series="" stylus=""></epson>               |                                                                                                    |                                                                                                    |
| Icc Profile                                          | OFF                                                                                 |                                                                                                    | Please note: one time only can print one task. Otherwise this error will occur.                                                                                 |
| Ink Limit                                            | 42.0, 42.0, 42.0, 42.0, White 2                                                     | 00.0%                                                                                                  |                                                                                                    |
| White Setting<br>Resolution<br>Copies                | 1440 x 1440 DPI                                                                     | Color Setting<br>Resolution 1440 x 1440 DPI<br>Copies 11:<br>White Highlight                           | Please check page 54.<br>This error can be avoided.                                                                                                    |
|                                                      | inte o Print color                                                                  | Set Copies                                                                                             | Shandong Honzhan D                                                                                                    |
| Print white<br>Print white<br>lote: 1, prin<br>2, wh | ink 0 Print color<br>ink 1 Print color<br>nting times can or<br>ite ink and color i | ink 1 — At this time wi<br>ink 0 — At this time wi<br>hly be 0 or 1<br>nk can not be 1 at the same tim | e<br><b>II</b> print color ink ve. $19$ Viber. $D_{ecoration}$<br>10 print white ink sales @honshanmachines.com e e e b viber. $008618600$ Engineering Co., Ltd |

1